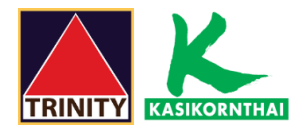

### <u>ขั้นตอนการสมัครบริการหักบัญชีอัตโนมัติผ่าน K cyber</u>

1.ระบุรหัสผู้ใช้งาน และ รหัสผ่าน เพื่อเข้าสู่ระบบ <u>https://online.kasikornbankgroup.com/K-Online/</u>

2.เลือก "**สมัครบริการ**"

3.เลือก "K-Direct Debit"และเลือก "สมัครบริการหักบัญชีอัตโนมัติ"

4.เลือก "**สร้างแบบฟอร์ม**"

5.ตรวจสอบข้อตกลงและเงื่อนไข กด 🗸 ยอมรับข้อกำหนด และเงื่อนไขการใช้บริการ และกด "ตกลง"

6.ระบุให้ครบถ้วน

| ชื่อแบบฟอร์ม       | : | ตั้ง <b>ชื่อแบบฟอร์ม</b> ที่ต้องการ              |
|--------------------|---|--------------------------------------------------|
| ประเภทบริการ       | : | เลือก "หลักทรัพย์ กองทุน"                        |
| บริษัท             | : | เลือก "7451686:บริษัทหลักทรัพย์ ทรีนีดี้ จำกัด"  |
| รหัสอ้างอิง        | : | ระบุ"เลขที่บัตรประชาชน 13 หลัก"                  |
| บัญชีที่ต้องการหัก | : | เลือกบัญชีที่ต้องการสมัครบริการหักบัญชีอัตโนมัติ |

7.กด รับรหัส OTP ทาง SMS จากนั้น "กรอกรหัส OTP" ที่ได้รับ และกด "ยืนยัน"

8.ลูกค้าจะได้รับรหัส อ้างอิง กด "**ตกลง**" เสร็จสิ้นการทำรายการ และจะได้ผลการแจ้งยืนยันการสมัครผ่าน Email

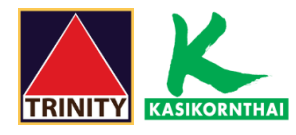

# ขั้นตอนการสมัครบริการหักบัญชีอัตโนมัติผ่าน K cyber

# 1.ระบุ **รหัสผู้ใช้งาน** และ <mark>รหัสผ่าน</mark> เพื่อเข้าสู่ระบบ <u>https://online.kasikornbankgroup.com/K-Online/</u>

| K-Cyber<br>บริการด้านการเงิน การลงทุนทางอินเตอร์เน็ต                          | <u>โกร</u>   เหล<br>ส.ส.เป หลงเหลงหน                                              |
|-------------------------------------------------------------------------------|-----------------------------------------------------------------------------------|
| กสกรไทยทรวม 4 บรการไว้เนทเดยว<br>K-Cyber Banking K-Cyber Trade K-Cyber Invest |                                                                                   |
| K-Expert MyPort                                                               | K-Cyber                                                                           |
| a dia la la                                                                   | รางโสม[ไปร่อาน                                                                    |
| 10 0 0 0 0 0 0 0 0 0 0 0 0 0 0 0 0 0 0                                        | รงโลย่าน                                                                          |
|                                                                               | เข้าสู่ระบบ                                                                       |
|                                                                               | ปอดอื่อกรงโดยไว้ป่งาน                                                             |
|                                                                               | ยังไม่มีปัญชีหูไข่? สมัครบริการ                                                   |
| · · · · ·                                                                     | (1) ขนาดารใม่มีนโยนายสอบถามข้อมูลส่วนตัวของลูกด้าผ่าน<br>ดลิกลิงก์อื่นเล หรือ SMS |
| 2 March 199                                                                   | บริการทุกระดับประทับใจ                                                            |

## 2.เลือก "**สมัครบริการ**"

| K-Expert MyPort K-Cyber Banking | K-Cyber Invest K-Cybe        | er Trade                             |                | สมัคร         | บริการ ดังค่าข้อมู | ລສ່ວນທັວ ออ             | งกลากร           |
|---------------------------------|------------------------------|--------------------------------------|----------------|---------------|--------------------|-------------------------|------------------|
| 📱 หน้าหลัก                      | เข้าสู่ระ                    | บบครั้งสุดท้ายเมื่อ: <mark>20</mark> | กรกฎาคม 2564,3 | 7:28 p.m.     |                    | ดิดต่                   | โอธนาค           |
| เมนูบริการ                      | วัตราควณนี้แส่วนรับบคคล      | 55100                                |                |               |                    | 🚰 รายกา                 | รเดิน<br>โกมหลัง |
| ∃ การบริหารบัญชี                | ыттышаттыцина                |                                      |                |               |                    |                         | C MANAGE         |
| 8 บัตรเครดิต                    | ออมทรัพย์                    |                                      |                | แก้ไขล่าสุด : | 14 กรกฎาคม 2563    | 🔒 บอดเงิง               | นในบัญร์         |
| 8 โอนเงิน                       | ประเภท                       |                                      |                | อัตราดอกเป็ย  |                    | โอนเงิน                 | มระหว่าง         |
| ∃ ชำระคำสินค้าและบริการ         | < 1,000 ล้าน                 | < 1,000 ล้าน 0.25                    |                |               |                    | บัญชีกสิกรไ<br>ของตนเอง | เลิกรไทย<br>แอง  |
| 8 เต็มเวิน                      |                              |                                      |                |               |                    | โอนเงิน                 | นระหว่า.         |
| ন প্রেন                         | ฝากประจำ                     |                                      |                | แก้ไขล่าสุด : | 14 กรกฎาคม 2563    | 🕗 บัญชีก                | สิกรุไทย         |
| White Champion Cond             | 0.0                          |                                      | อัตราด         | อกเมื่ม       |                    | ของบุร                  | เคลอน            |
| R-web Shopping Card             | ประเภท                       | 3 เดือน                              | 6 เดือน        | 12 เดือน      | 24 เดือน           | ข้าระร                  | ก่าสินค้า        |
| 8 แก้ไขข้อมูลส่วนด้ว            | < 3.0 ล้าน                   | 0.37                                 | 0.45           | 0.45          | 0.5                | mus.n.                  | 21112            |
| ข้อมูลบริการ                    | 3.0 ล้าน ถึง < 10.0 ล้าน     | 0.37                                 | 0.45           | 0.45          | 0.5                |                         |                  |
| รายละเอียดบริการ                | 10.0 ล้าน ถึง < 30.0 ล้าน    | 0.37                                 | 0.45           | 0.45          | 0.5                |                         |                  |
| อัตราค่าใช้บริการ               | 30.0 ล้าน ถึง < 50.0 ล้าน    | 0.37                                 | 0.45           | 0.45          | 0.5                |                         |                  |
| ด ดาวน์โหลดแบบพ่อร์ม            | 50.0 ล้าน ถึง < 100.0 ล้าน   | 0.37                                 | 0.37           | 0.45          | 0.5                |                         |                  |
| คำถามที่ถูกถามบ่อย              | 100.0 ล้าน ถึง < 5000.0 ล้าน | 0.37                                 | 0.45           | 0.45          | 0.5                |                         |                  |
| 🛆 เหตุยกเว้นความผิด             | > 5000.0 ล้าน                | 0.37                                 | 0.45           | 0.45          | 0.5                |                         |                  |
| 🔒 เทคนิคเพื่อความปลอดภัย        |                              |                                      |                |               |                    |                         |                  |
|                                 |                              | 00 mil                               |                |               |                    |                         |                  |

สงวนลิขสิทธิ์ พ.ศ. 2560 บมจ.ธนาคารคสิครไทย

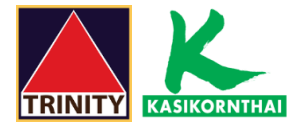

# 3.เลือก "K-Direct Debit"และเลือก "สมัครบริการหักบัญชีอัดโนมัติ"

| K                                              |                                                   |                                                                                                    |                                                                              | ธนาคารกสิกรไทย                    |
|------------------------------------------------|---------------------------------------------------|----------------------------------------------------------------------------------------------------|------------------------------------------------------------------------------|-----------------------------------|
| K-Expert MyPort K-Cyber Banking                | K-Cyber Invest                                    | K-Cyber Trade                                                                                                    | <u>สมัครบริการ</u>                                                           | ตั้งค่าข้อมูลส่วนตัว   ออกจากระบบ |
| สมัครปริการ                                    |                                                   |                                                                                                    |                                                                              |                                   |
| พร้อมเพย์                                      |                                                   |                                                                                                    |                                                                              |                                   |
| K-Cyber Trade                                  | K-Direct Del                                      | bit                                                                                                    |                                                                              |                                   |
| K-Cyber Invest                                 | (บริการชำระ                                       | เงินผ่านการหักบัญชีอัดโนมัติกสิกรไห                                                                                      | 1 <b>U</b> )                                                                 |                                   |
| K-Direct Debit<br>สมัครบริการพักบัญชีฮัตโนมัติ | หมดกังวลเรื่อง<br>แต่มีบัญชีเงินเ<br>SMS แจ้งเดือ | งการจ่ายบิลด้วยบริการชำระเงินผ่านการทั<br>ฝากกสิกรไทยจ่ายบิลได้ตรงเวลา สะดวก<br>เนการทักบัญชีล่วงหน้า สมัครง่ายไม่ต้องส่ | กบัญชีอัดโนมัติกสิกรไทย<br>เสบาย ไม่ต้องเดินทางไปจ่ายเอง<br>งเอกสารเพิ่มเติม | พร้อมมั่นใจยิ่งขึ้นด้วยบริการส่ง  |
|                                                | สมัครออนใลบ                                       | រ [คลิกที่นิ]                                                                                                    |                                                                              |                                   |

## 4.เลือก "**สร้างแบบฟอร์ม**"

KA

| K-Direct Debit (บริการข่าระเงินผ่านการหักบัญชีอัตโนมัติกสิกรไทย)   -สมัครบริการข่าระเงินผ่านการหักบัญชีอัตโนมติกสิกรไทย คลิง   -สมัครบริการข่าระเงินผ่านการหักบัญชีอัตโนมติกสิกรไทย คลิง   -สรวจสอบสถานะการสมัครและ/หรือบริการ คลิก    ชื่อแบบฟอร์ม ประเภทยริการ   ชื่อแบบฟอร์ม ประเภทยริการ   สมัคร ATS online หลักทริพย์ กองทุน   บริษัทสกทริพย์ ทรินิติ จำกัด K-Cyber   * *                             | lyPort                                                 | K-Cyber Bani                                                                        | king K-Cyber Inves                                                                                                  | it K-Cyber Trade                                                                                      | สมัครบริก                                               | <u>เร</u>   ตั้งค่าข้อมูลส่ | วนดัว | ออกจ |
|----------------------------------------------------------------------------------------------------|--------------------------------------------------------|-------------------------------------------------------------------------------------|----------------------------------------------------------------------------------------------------|----------------------------------------------------------------------------------------------------|---------------------------------------------------------|-----------------------------|-------|------|
| K-Direct Debit (บริการข่าระเงินผ่านการหักบัญชีอัตโนมัติกลิกรไทย)   -สมัครบริการข่าระเงินผ่านการหักบัญชีอัตโนมัติกลิกรไทย คลิง   -สมัครบริการข่าระเงินผ่านการหักบัญชีอัตโนมัติกลิกรไทย คลิง   -ครวจสอบสถานะการสมัครและ/หรือบริการ คลิก    ชื่อแบบฟอร์ม ประเภทบริการ   นริษัท สมัครบริการผ่านช่องหาง   สถานะ สมัคร ATS online   หลักทริพย์ กองทุน บริษัทหลักทริพย์ หรีนิล์ จำกัด   K-Cyber หร้อมใช้งาน   ง ง |                                                        |                                                                                     |                                                                                                    |                                                                                                    |                                                         |                             |       |      |
| K-Direct Debit (บริการชำระเงินผ่านการหักบัญชีอัตโนมัติกสิกรไทย)   -สมัครบริการข่าระเงินผ่านการหักบัญชีอัตโนมติกสิกรไทย คลิง   -สมัครบริการข่าระเงินผ่านการหักบัญชีอตโนมติกสิกรไทย คลิง   -ดรวจสอบสถานะการสมัครและ/หรือบริการ คลิก    ชื่อแบบฟอร์ม ประเภทบริการ   นริษัท สมัครบริการผ่านช่องหาง   สมัคร ATS online หลักทริพย์ กองทุน   เรียรักทุสกทริพย์ หรีนิล์ จำกัด K-Cyber   ร้อมใช้งาน                 |                                                        |                                                                                     |                                                                                                    |                                                                                                    |                                                         |                             |       | ti   |
| -สมัครบริการข่าระเงินผ่านการหักบัญชีอัตโนมติคลิกรไทย คลิศ<br>-ตรวจสอบสถานะการสมัครและ/หรือบริการ คลิก<br><mark>ชื่อแบบฟอร์ม ประเภทบริการ บริษัท สมัครบริการผ่านช่องทาง สถานะ </mark><br>สมัคร ATS online หลักทริพย์ กองทุน บริษัทหลักทริพย์ ทรีนีดี จำกัด K-Cyber พร้อมใช้งาน<br>*                                                                                                    | K-Di                                                   | irect Debit (                                                                       | <mark>บริการช</mark> าระเงินผ่า                                                                                     | นการหักบัญชีอัตโนมัติกสิก                                                                             | รไทย)                                                   |                             |       |      |
| -สมัครบริการข่าระเงินผานการหักขัญชีอิตโนมอิกสิกร์ไทย คลิก<br>-ตรวจสอบสถานะการสมัครและ/หรือบริการ คลิก<br>ชื่อแบบฟอร์ม ประเภทบริการ บริษัท<br>สมัคร ATS online หลักทรัพย์ กองทุน บริษัทหลักทรัพย์ ทรีนีดี จำกัด K-Cyber พร้อมใช้งาน<br>จ                                                                                                    |                                                        |                                                                                     |                                                                                                    | -                                                                                                    |                                                         |                             |       |      |
| ชื่อแบบฟอร์ม ประเภทบริการ บริษัท สมัครบริการผ่านช่องทาง สถานะ<br>สมัคร ATS online หลักทริพย์ กองทุน บริษัทหลักทริพย์ ทรินิดี์ จำกัด K-Cyber พร้อมใช้งาน<br>ง                                                                                                    |                                                        |                                                                                     |                                                                                                    | สร้างแบบฟอร์ม                                                                                         |                                                         |                             |       |      |
| ชื่อแบบฟอร์ม   ประเภทบริการ   บริษัท   สมัครบริการผ่านช่องทาง   สถานะ     สมัคร ATS online   หลักทริพย์ กองทุน   บริษัทหลักทริพย์ ทรีนีดี จำกัด   K-Cyber   พร้อมใช้งาน   Q                                                                                                    | -สมัคร<br>-ตรวจเ                                       | รบริการข่าระเงินผ่า<br>สอบสถานะการสมั                                               | นการพักบัญชีอัตโนมัติกลิก<br>'ครและ/หรือบริการ คลิก 🔾                                                               | รไทย คลิก                                                                                             |                                                         |                             |       |      |
| สมัคร ATS online หลักทริพย์ กองทุน บริษัทหลักทริพย์ ทรีนีดี้ จำกัด K-Cyber พร้อมโย้งาน 🤍 <                                                                                                    | -สมัคร<br>-ตรวจเ                                       | รปริการชำระเงินผ่า<br>สอบสถานะการสมั                                                | นการหักบัญชีอัตโนมัติกลิก<br>(ครและ/หรือบริการ คลิก 🔾                                                               | รไทย คลิก สร้างแบบฟอร์บ                                                                               |                                                         |                             |       |      |
| بر<br>د                                                                                                    | -สมัคร<br>-ตรวจเ<br>ร่                                 | รบริการข่าระเงินผ่า<br>สอบสถานะการสมั<br>ชื่อแบบฟอร์ม                               | นการทักบัญชีอัตโนมัติกลิก<br>(ครและ/หรือบริการ คลิก 🤇<br>ประเภทบริการ                                               | รไทย คลิก สร้างแบบฟอร์บ<br>บริษัท                                                                     | สมัครบริการผ่านช่องหาง                                  | สถานะ                       |       |      |
| 4 · · · · · · · · · · · · · · · · · · ·                                                                                                    | -สมัคร<br>-ตรวจเ<br>รื่<br>สมัคร                       | รบริการข่าระเงินผ่า<br>สอบสถานะการสมั<br>ชื่อแบบฟอร์ม<br>s ATS online               | นการทักบัญชีอัตโนมัติกลิก<br>(ครและ/หรือบริการ คลิก<br>ประเภทบริการ<br>หลักทริทย์ กองทุน                            | รไทย คลิก สร้างแบบฟอร์บ<br>บริษัท<br>บริษัทหลักทรัพย์ หรีนิดี จำกัด                                   | สมัครบริการผ่านช่องทาง<br>K-Cyber                       | สถานะ<br>พร้อมใช้งาน        | Q     | Î    |
|                                                                                                    | -สมัคร<br>-ตรวจเ<br>รื่มีคร                            | ธบริการชำระเงินผ่า<br>สอบสถานะการสมั<br>ชื่อแบบฟอร์ม<br>s ATS online                | นการหักบัญชีอัตโนมัติกลิก<br>(ครและ/หรือบริการ คลิก<br>ประเภทบริการ<br>หลักทริพย์ กองทุน                            | รไทย คลิศ<br>บริษัท<br>บริษัทหลักทรัพย์ ทรินิดี จำกัด                                                 | สมัครบริการผ่านช่องหาง<br>K-Cyber                       | สถานะ<br>พร้อมใช้งาน        | Q     | •    |
|                                                                                                    | -สมัคร<br>-ตรวจ<br>สมัคร<br>สมัคร<br>4<br><u>หมายเ</u> | รบริการชำระเงินผ่า<br>สอบสถานะการสมั<br>ชื่อแบบฟอร์ม<br>s ATS online<br>เ <u>ทต</u> | นการทักบัญชีฮตโนมัติกสิก<br>(ครและ/หรือบริการ คลิก<br>ประเภทบริการ<br>หลักทริพย์ กองทุน                             | รไทย คลิศ<br>บริษัท<br>บริษัทหลักทรัพย์ ทรินิดี จำกัด                                                 | สมัครบริการผ่านช่องทาง<br>K-Cyber                       | สถานะ<br>พร้อมใช้งาน        | Q,    | •    |
| "รอดำเนินการ" หมายถึง ธนาคารอยู่ระหว่างดำเนินการสมัครหรือยกเล็กบริการขำระเงินผ่านการทักบัญชีอัตโนมัติ                                                                                                    | -สมัคร<br>-ครวจง<br>สมัคร<br>-<br>สมัคร<br>-<br>       | รบริการชำระเงินผ่า<br>สอบสถานะการสมั<br>ชื่อแบบฟอร์ม<br>s ATS online<br>เบล<br>เน็ล | นการทักบัญชีฮตโนมัติกสิก<br>(ครและ/หรือบริการ คลิก<br>ประเภทบริการ<br>หลักทริพย์ กองทุน<br>ธนาคารอยู่ระหว่างดำเนินก | รไทย คลิศ<br><u>บริษัท</u><br>บริษัทหลักทรัพย์ ทรีนิดี จำกัด<br>ารสมัครหรือยกเล็กบริการข่าระเงินผ่านก | สมัครบริการผ่านช่องทาง<br>K-Cyber<br>ธาักบัญชีอัตโนมัติ | สถานะ<br>พร้อมใช้งาน        | Q     | •    |

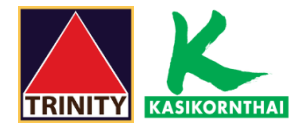

# 5.ตรวจสอบข้อตกลงและเงื่อนไข กด 🗸 ยอมรับข้อกำหนด และเงื่อนไขการใช้บริการ และกด "ตกลง"

| ชื่อกำหนดและเงื่อนไข > สร้างแบบฟอร์มรายการที่ต้องการทักบัญชีอัตโนมัติ                                                                                                    | > ยืนยันข้อมูล > ผลการฝ่าเนินการ                                                                                                    |
|----------------------------------------------------------------------------------------------------|----------------------------------------------------------------------------------------------------|
| บริการชำระเงินผ่านการทักบัญชีอัตโบมัติกสิกรไทย                                                                                                    |                                                                                                    |
| ข้อตกลงและเงื่อนไขบริการชำระเงินผ่านการหักบัญชีอัตโนมัติกสิกรไทย                                                                                                    | ម (K-Direct Debit)                                                                                                    |
| ธนาคารจัดขึ้นเป็นการอำนวยความสะดวกให้กับผู้ใช้บริการ ทั้งนี้ ธนาคารดกล.<br>ในความเสียหายสืบเนื่องจากการใช้บริการนี้ ในกรณีที่ธนาคารมิได้ปฏิบัติตาม<br>(เว้นแต่การไม่ปฏิบัติบันเกิดจากที่ผู้ใช้บริการมิเงินในปญชิไไพอ และ/หรือเร็บ<br>สินเชื่อกับธนาคาร และ/หรือการโอนเงินมัลหกไห้ขอดเงินใบปญชิไก้นกว<br>ธนาคาร และ/หรือบัญชิถูกอายัด และ/หรือธนาคารได้แจ้งให้ผู้ใช้บริการทราบ<br>โอนเงินก่อนหรือในขณะที่ทำรายการอยู่แล้ว และ/หรือผู้ใช้บริการทราบ<br>โอนเงินก่อนหรือในขณะที่ทำรายการอยู่แล้ว และ/หรือผู้ใช้บริการท่อง<br>ธนาคาร และหรือเหตุสุดวิสัยอื่นใด) หรือธนาคารไม่ปฏิบัติตามศาสังระงับการดำ<br>ใช้บริการตามวิธีการและเงื่อนไขของข้อดกลง หรือรายการที่เกิดขึ้นโดยมีของ<br>ของผู้ใช้บริการ | งรับผิดชอบต่อผู้ใช้บริการ<br>มช่อตกลงในการให้บริการ<br>มีหรือถูกระงับการใช้จงเงิน<br>ว่าจงใจมีสินเรือที่ตกลงกับ<br>I ถึงความขัดข้องของการ<br>ดเงือนใชหรือข้อตกลงกับ<br>าเนินการที่ได้รับแจ้งจากผู้<br>เปอ้นมีใช่เกิดจากความผิด |
| 5. ในกรณีที่มีกฎหมาย ประกาศ หรือระเบียบของหางราชการ กำหนดให้สนาดา<br>ธุรกรรมการเงินของผู้ใช้บริการ ต่อเจ้าหน้าที่ หรือหน่วยงานของรัฐ เมื่อสนาค<br>บริการตกลงยินยอมให้สนาดารเปิดเผยข้อมูล และ/พรือจัดทำรายการ<br>ของผู้ใช้บริการต่อเจ้าหน้าที่ หรือหน่วยงานของรัฐได้ทุกประการ                                                                                                    | เรค้องเบ็ดเหยข่อมูล พร้อ<br>คารได้รับการร้องขอ ผู้ใช้<br>การทำธุรกรรมทางการเงิน                                                                                                    |
| 6. ธนาคารสงวนสิทธิที่จะยกเลิก เปลี่ยนแปลง แก้ไขเพิ่มเติม ข้อตกลงและเงื่อน<br>ธรรมเป็นม อัตราค่าบริการต่างๆ ได้ตามที่ธนาคารเห็นสมควร โดยธนาคารจะแจ้<br>ลายสักษณ์ส่วงทำไว้นั่วขอยกว่า 30 (สามสิน) วิน และในกรณีที่ตามการได้เร็บ<br>สังกล่าวที่กำหนดไว้ข่างดันให้ถือว่า ผู้ใช้บริการได้รับทราบ และยินยอมด้วยกับ<br>แก้ใขเพิ่มเติมนั้นแล้ว และในกรณีที่ผู้ใช้บริการประสงค์จะยกเลิกกรใช้บริการ เ<br>ลายลักษณ์เอ็กษรให้ธนาคารทราบล่วงหน้าไม่น้อยกว่า 30 (สามสิน) วิน ก่อนวี<br>การใช้บริการ                                                                                                    | เขียกรรีเข้มริการ อัตราค่า<br>จังให้ผู้เข้มริการทราบเป็น<br>มการยุกเลิก เปลี่ยนแปลง<br>ผู้ใช้บริการจะต้องแจ้งเป็น<br>มีนที่จะมีผลเป็นการยุกเล็ก                                                                                |
| 🗹 ข้าพเจ้าขอมรับข้อกำหนด และเงื่อนใขการให้บริการข้างดัน                                                                                                    |                                                                                                    |

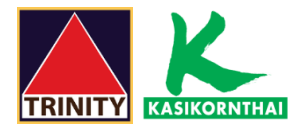

## 6.ระบุให้ครบถ้วน

| ชื่อแบบฟอร์ม       | : | ตั้ง <b>ชื่อแบบฟอร์มท</b> ี่ต้องการ              |
|--------------------|---|--------------------------------------------------|
| ประเภทบริการ       | : | เลือก "หลักทรัพย์ กองทุน"                        |
| บริษัท             | : | เลือก "7451686:บริษัทหลักทรัพย์ ทรีนีตี้ จำกัด"  |
| รหัสอ้างอิง        | : | ระบุ"เลขที่บัตรประชาชน 13 หลัก"                  |
| บัญชีที่ต้องการหัก | : | เลือกบัญชีที่ต้องการสมัครบริการหักบัญชีอัตโนมัติ |

เมื่อกรอกข้อมูลครบ กดปุ่ม "**ตกลง**"

| KASIKOBNTHAI<br>K-Expert MyPort | K-Cyber Banking K-Cyber Inve                                                                                                    | st K-Cyber Trade                                                                    | <mark>ธนาคารกสิก</mark><br>#สเขร หลรเหอต<br><u>สมัครบริการ</u>   ดั้งคำข้อมูลส่วนตัว |
|---------------------------------|----------------------------------------------------------------------------------------------------|-------------------------------------------------------------------------------------|--------------------------------------------------------------------------------------|
|                                 | ข้อกำหนดและเงื่อนไข > สร้างแน                                                                                                    | บบฟอร์มรายการที่ต้องการหักบัญชีอัตโนมัติ                                            | <b>i &gt;</b> อ็นอันข้อมูล <b>&gt;</b> ผลการตำเน็นการ                                |
|                                 | บริการช่าระเงินผ่านการหักบัญชีอัต                                                                                                    | าโนบัติกสิกรไทย                                                                     |                                                                                      |
|                                 | <b>บริการช้ำระเงินผ่านก</b><br>กรณากรอกข้อมูลในช่องที่มีเครื่อ<br>ชื่อแบบฟอร์ม*<br>(ดังชื่อแบบฟอร์มที่ต้องการ)<br><u>ข้อมูลบริการ</u><br>ค้นหาบริษัท<br>ประเภทบริการ*<br>บริษัท*<br>รหัสอ้างอิง1* | <b>ารหักบัญชีอัตโนมัติกสิกรไทย</b><br>เงหมาย *** ให้ครบถ้วน<br>สมัคร ATS online<br> | <br>▼                                                                                |
|                                 | <u>ข้อมูลแบบฟอร์ม</u>                                                                                                    |                                                                                     |                                                                                      |
|                                 | บัญชีที่ต้องการหัก <b>*</b>                                                                                                    | xxx-8-88888-x                                                                       |                                                                                      |
|                                 | บันทึกช่วยจำ                                                                                                    | ิตกลง ยกเล็ก                                                                        | <i>"</i>                                                                             |

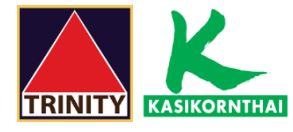

# 7.กด รับรหัส OTP ทาง SMS จากนั้น "กรอกรหัส OTP" ที่ได้รับ และกด "ยืนยัน"

| KASIKOENTHAI<br>K-Expert MyPort | K-Cyber Banking             | K-Cyber Invest      | K-Cyber Trade                      |                       | <u>สมัครบริการ</u> | <b>ธนาคารกสึก</b><br>#สแธ หลรเหดะ<br>ดั้งค่าข้อมูลส่วนด้ว | รไทย<br>NBANK |
|---------------------------------|-----------------------------|---------------------|------------------------------------|-----------------------|--------------------|-----------------------------------------------------------|---------------|
| [                               | ข้อกำหนดและเงือนไข          | > สร้างแบบฟอร์      | ร์มรายการที่ด้องการหักบัญชีอัตโนม่ | มัติ > ยืนยันข้อมูล > | ผลการดำเนินกา      | าร                                                        |               |
|                                 | บริการชำระเงินผ่านก         | ารหักบัญชีอัดโนมัติ | กลิกรไทย                           |                       |                    |                                                           |               |
|                                 | ชื่อแบบฟอร์ม<br>ข้อมลบริการ |                     | : สมัคร ATS online                 |                       |                    |                                                           |               |
|                                 | ประเภทบริการ                |                     | : หลักทรัพย์ กองทุน                |                       |                    |                                                           |               |
|                                 | บริษัท                      |                     | : 7451686:บริษัทหลักทรัพย์ ทรีนี   | ดี้ จำกัด             |                    |                                                           |               |
|                                 | รหัสอ้างอิง1                |                     | : เลขที่บัตรประชาชน                |                       |                    |                                                           |               |
|                                 | <u>ข้อมูลแบบฟอร์ม</u>       |                     |                                    |                       |                    |                                                           |               |
|                                 | บัญชีที่ต้องการหัก          |                     | : xxx-8-88888-x                    |                       |                    |                                                           |               |
|                                 | บันทึกช่วยจำ                |                     | :                                  |                       | 2                  |                                                           |               |
|                                 | กรุณายืนยันดัวตน:           | ของท่านด้วยรหัส (   | OTP (One Time Password) ก่อนห      | ารายการ               |                    |                                                           |               |
|                                 | รับรหัส OTP ทาง             | ง SMS คลิกเพื่      | อรับรหัส OTP ทาง SMS               |                       |                    |                                                           |               |
|                                 | รอรับรหัส OTP ทาง           | ง SMS บนโทรศัพท     | ท์มือถือของท่าน (รหัส OTP มีอายุใ  | ช้งาน 6 นาที)         |                    |                                                           |               |
|                                 | รหัสอ้า<br>รหัส (           | งอิง: ZBYZ<br>OTP:  |                                    |                       |                    |                                                           |               |
|                                 |                             |                     | ยกเล็ก                             |                       |                    |                                                           |               |

8.ลูกค้าจะได้รับรหัส อ้างอิง กด "**ตกลง**" เสร็จสิ้นการทำรายการ

| KASIKOPINTHAI   |                                      |                                                | 5 <b>11</b> 0<br>70110             | ารกสิกรไทย<br>KASIKORNBANK |
|-----------------|--------------------------------------|------------------------------------------------|------------------------------------|----------------------------|
| K-Expert MyPort | K-Cyber Banking K-Cyber Invest       | K-Cyber Trade                                  | <u>สมัครบริการ</u>   ตั้งค่าข้อมูล | ลส่วนด้ว   ออกจากระบบ      |
|                 | ข้อกำหนดและเงื่อนไข > สร้างแบบฟอ     | อร์มรายการที่ด้องการหักบัญชีอัดโนมัติ          | > ยืนยันข้อมูล > ผลการดำเนินการ    |                            |
|                 | บริการช่าระเงินผ่านการพักบัญชีอัตโนม | บัติกสิกรไทย                                   |                                    |                            |
|                 |                                      | ชอบคุณที่ใช้บริการ                             |                                    | and a second state.        |
|                 | ท่านได้ทำการสมั                      | iครบริการชำระเงินผ่านการหักบัญชีอั <b>ดโ</b> น | มัติกสิกรไทยเรียบร้อยแล้ว          |                            |
|                 |                                      | รหัสอ้างอิง : KBCR210722123                    | 456                                |                            |
|                 |                                      | Rnay                                           |                                    |                            |

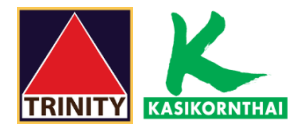

## 9.ท่านจะได้รับเอกสารผลลัพธ์การสมัครบริการของธนาคารไว้เป็นหลักฐานทาง Email

From: K-CyberService@kasikornbankgroup.com Date: 20 July BE 2564 19:30:01 GMT+7 To: Email@gmail.com

Subject: แจ้งผลการสมัครบริการชำระเงินผ่านการหักบัญชีอัตโนมัติกสิกรไทย (K-Direct Debit)

#### เรียน คุณ

+

#### เรื่อง แจ้งผลการสมัครบริการชำระเงินผ่านการหักบัญชีอัตโนมัติกสิกรไทย (K-Direct Debit)

ธนาคารขอเรียนให้ท่านทราบว่า ธนาคารได้ดำเนินการสมัครบริการขำระเงินผ่านการหักบัญชีอัตในมัติกสิกรไทย (K-Direct Debit) เรียบร้อยแล้ว ทั้งนี้ธนาคารจะดำเนินการหักเงินจาก บัญชีเงินฝากของท่านเพื่อขำระหนี้และ/หรือบรรดาภาระยุกพันตามคำสั่งที่ธนาคารได้รับแจ้งจากบริษัทและ/หรือร้านค้าที่ได้ทำการสมัครไว้โดยมีรายละเอียดดังนี้

| วันที่ทำรายการ             | : 20/07/2021 19:29:06 PM                  |
|----------------------------|-------------------------------------------|
| เลขที่อ้างอิงรายการ        | KBCR210722123456                          |
| เลขที่บัญชีที่ใช้ในการชำระ | : xxx-8-88888-x                           |
| รหัสบริษัท                 | : 7451686                                 |
| ชื่อบริษัท                 | : 7451686:บริษัทหลักทรัพย์ ทรีนีตี้ จำกัด |
| รหัสอ้างอิง1               | : เลขที่บัตรประชาชน                       |
| บันทึกของท่าน              | :                                         |
|                            |                                           |

หากท่านมีข้อสงลัยหรือต้องการสอบถามรายละเอียดเพิ่มเติมได้ที่ K-Contact Center โทร. 02-8888888 กด 03 หรืออีเมล์: <u>info@kasikombank.com</u>

ขอแสดงความนับถือ

บมจ. ธนาคารกสิกรไทย(เครือธนาคารกสิกรไทย)